# PAYFORT APP GUIDELINES

## PRE-REQUISITE

Before installing the app to your store please ensure following:

- 1) You have Payfort Merchant Account.
- 2) In your merchant account, you have enabled Redirection channel for your desired currency (if not please contact Payfort support).
- 3) In your merchant account, ensure SADAD is enabled in your desired currency.
- 4) In your merchant account, ensure MADA is enabled in your desired currency.

If you have setup all above, you are all set for making a flawless Payfort payment integration for your store.

#### GETTING STARTED

After ensuring all the pre-requisite, you need to make these **must have configurations** to your merchant account:

 Login into your merchant store and navigate to Integration Settings -> Security Settings and ensure you have your request and response phrase setup, need not to be same. Please keep the SHA Type as directed in the image below:

| Merchant Identifier     |         |          |
|-------------------------|---------|----------|
| Access Code * 😡         |         | Generate |
| SHA Type * 🚱            | SHA-256 | -        |
| SHA Request Phrase * 😡  |         | Ø        |
| SHA Response Phrase * 🥹 |         | 0        |
| Origin IP 😡             |         |          |
| Origin URL 🛛            |         |          |

2) Next, navigate to Integration Settings -> Technical Settings click on Redirection

|                                  | Credit Cards                     |
|----------------------------------|----------------------------------|
| Click here for Setup Redirection | Visa MasterCard                  |
|                                  | Banking                          |
|                                  |                                  |
|                                  | SADAD                            |
|                                  |                                  |
|                                  | Debit Cards                      |
|                                  | MADA                             |
|                                  | Click here for Setup Redirection |

3) Inside redirection channel please setup the Redirection URL, Direct Transaction Feedback and Notification URL to

https://payfort.samywebtechnologies.com/orders\_response

| Redirection URL * 🕜                | https://payfort.samywebtechnologies.com/orders_response |
|------------------------------------|---------------------------------------------------------|
| Direct Transaction<br>Feedback * 🕢 | https://payfort.samywebtechnologies.com/orders_response |
| Notification URL * 🔞               | https://payfort.samywebtechnologies.com/orders_response |

# NOW WE ARE ALL SET, LETS INSTALL THE APP

While installing the app you will be asked for

- 1) Access Code
- 2) Merchant Identifier
- 3) Security Request Phrase

These three settings can be found under your merchant account in

Integration Settings -> Security Settings

| יריז                      |  |
|---------------------------|--|
|                           |  |
|                           |  |
| Merchant Identifier:*     |  |
| Security Request Phrase:* |  |
|                           |  |

## IN CASE YOU NEED SUPPORT

In case you need any help and support, please contact us below:

- 1) Email: <u>info@samywebtechnologies.com</u>
- 2) Skype: akjagetia
- 3) Phone: +91-7742724755

We will support you in all manners.

We hope that this documentation helped you integrating this app. We wish you luck for your business.